## **GUIDE D'UTILISATION DU TELE-SERVICE**

**SIMPL - DELAIS DE PAIEMENT** 

Pour l'application de l'amende pécuniaire prévue en cas de retard de paiement des factures dans le délai légal, la loi n 69-21 relative aux délais de paiement a institué le principe de déclaration, par procédé électronique, selon un modèle établi par l'administration.

Le présent guide vous accompagne au niveau du télé-service SIMPL-DELAIS DE PAIEMENT pour le dépôt de la déclaration et, le cas échéant, le paiement de l'amende relative aux délais de paiement.

# Table des matières

| I.  | Accès aux télé-services SIMPL                                            | 3    |
|-----|--------------------------------------------------------------------------|------|
| п.  | Renseignement de la déclaration - délais de paiement                     | 4    |
| A   | A. Déclaration en matière des délais de paiement en mode EDI ou EFI      | 5    |
|     | a. Déclaration en matière des délais de paiement en mode EDI             | 5    |
|     | b. Déclaration en matière des délais de paiement en mode EFI             | 7    |
| E   | B. Etat des factures non payées dans les délais                          | 9    |
| C   | C. Visa de la conformité de l'état des factures non payées dans le délai | . 13 |
| ш.  | Paiement                                                                 | . 14 |
| IV. | Téléchargement du reçu du dépôt                                          | . 15 |

## I. Accès aux télé-services SIMPL

• Cliquez sur Espace professionnels et ensuite sur SIMPL-Délais de Paiement

|                                   | A MANAGER AND A MANAGER                            |                           | ا ++€₀₩٤٢+ عربي | rançais   English   Esp | añol |
|-----------------------------------|----------------------------------------------------|---------------------------|-----------------|-------------------------|------|
| 🕋   Nous connaître   Nous contact | er   Vos suggestions                               | Rendez-vous en ligne      | Annuaire        | 🖖 Non à la corrup       | tion |
| <b>E</b> TÉLÉSERVICES SIMPL       |                                                    |                           |                 |                         |      |
| Espace particuliers               | SIMPL News                                         |                           |                 | <                       | <>   |
| Espace professionnels             | Simpl-Délais de Paiement                           |                           | CAHIER DES CHAR | GES ET ANNEXES EDI      | ىك   |
| Simpl-Adhésion                    | Le SIMPL-délais de paiement vous permet de proce   | éder à la déclaration des |                 |                         |      |
| Simpl-IS                          | DÉLAIS DE PAIEMENT et de consulter l'historiqu     | e de vos dépôts à tout    |                 |                         |      |
| Simpl-TVA                         | moment.                                            |                           |                 |                         |      |
| Simpl-IR                          | Prière de trouver le cahier des charges et annexes | v afférent sur le menu à  |                 |                         |      |
| Simpl Enregistrement et Timbre    | droite.                                            | y allerent sur le menu a  |                 |                         |      |
| Simpl-CPU                         |                                                    |                           |                 |                         |      |
| Simpl-taxe Aérienne               |                                                    |                           |                 |                         |      |
| Simpl-Taxe Professionnelle        |                                                    |                           |                 |                         |      |
| Simpl-Délais de Paiement          |                                                    |                           |                 |                         |      |

• Accédez aux services SIMPL en saisissant le login et mot de passe

| DELAIS DE PAIEMENT<br>Direction Générale | des Impôts                                                                                                    | تصل یہ / Contact   الرئیسیة / Accusel |
|------------------------------------------|----------------------------------------------------------------------------------------------------|---------------------------------------|
|                                          | Bienvenue sur l'espace adhérent<br>de la Direction Générale des Impôts<br>Direction Sérié de la propies<br>serie de la propies<br>serie de la propies<br>de la verification / تحمل المناط |                                       |

## II. Renseignement de la déclaration - délais de paiement

Après avoir cliqué sur Menu, vous avez la possibilité d'envoyer le fichier en mode EDI ou de saisir les données en mode EFI.

| DELAIS DE PAIEMENT<br>Direction Générale des Impôts |                                         | Bienvenue<br>Identifiant fis<br>Se déconnec  | المدلية / Center   المراجع / المدار المحالية /<br>رقم التعريف الشريق : 184016950 : المدجل الخروج ف<br>المدجل الخروج ف |
|-----------------------------------------------------|-----------------------------------------|----------------------------------------------|----------------------------------------------------------------------------------------------------|
| × MENU / 2010                                       | REE / الموجد المقاولة / 001527537000028 | رام المريف الشريم / identification flocale ، | 84016950                                                                                                    |
| Déclarations / الأوات                               |                                         |                                              | محموع العناضر الموجودة. ٥                                                                                             |
| التبادل الإنكتروني للبيانات / ٤٥١                   | فترة فرض الضربية / Période d'imposition | Etat / Aller                                 | جرامت / Actions                                                                                                    |
| Consultation / Exilia                               |                                         |                                              |                                                                                                    |

#### A. Déclaration en matière des délais de paiement en mode EDI ou EFI

#### a/ Déclaration en matière des délais de paiement en mode EDI

Le cahier des charges est publié sur la plateforme SIMPL du portail de la DGI : <u>www.tax.gov.ma</u> .

Si vous choisissez l'envoi de fichier EDI, l'échange au niveau de l'interface web du SIMPL- Délais de paiement, suite à la génération du fichier XML, est concrétisé par les deux phases suivantes :

#### **Etape 1** : Jointure du fichier XML

Cliquez sur parcourir pour joindre en format compressé le fichier XML.

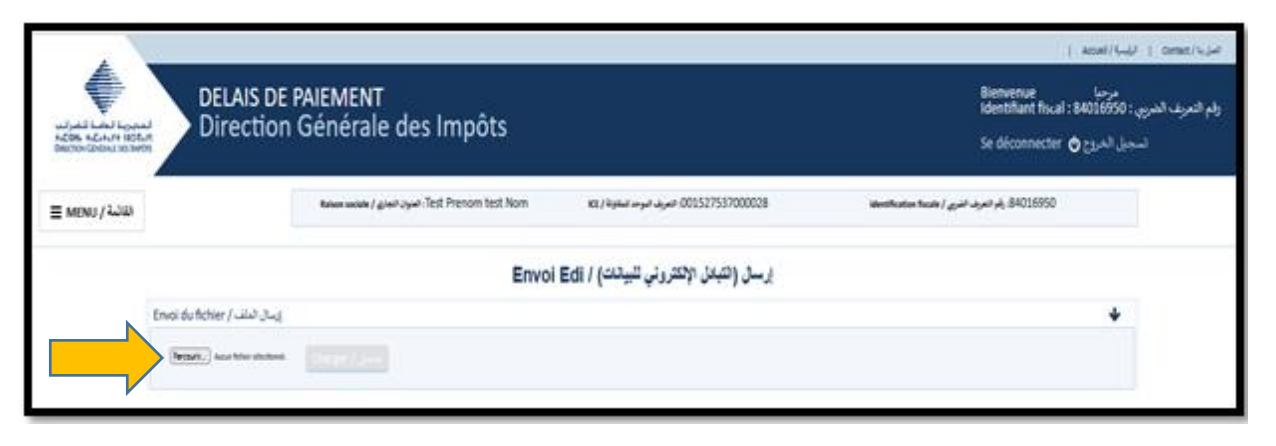

Une interface web s'affiche permettant de choisir le fichier XML compressé et de l'envoyer au système SIMPL- Délais de paiement.

**Important** : Les données du fichier sont destinées à être intégrées dans la déclaration.

#### **Etape 2** : Validation de format du fichier

Après envoi du fichier XML compressé et sa réception par le SIMPL-Délais de paiement, l'utilisateur vérifie le format dudit fichier et sa conformité par rapport à celui spécifié par la DGI.

Dans le cas où le format de fichier est incorrect, le fichier est rejeté et un message est immédiatement affiché à l'utilisateur,
 l'informant du rejet.

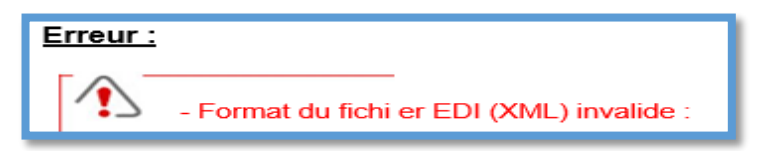

L'utilisateur devra alors analyser le fichier rejeté et refaire la génération pour produire un fichier respectant le format spécifié par la DGI.

 Si par contre le fichier XML est valide et conforme au format défini par la DGI, un message est alors affiché à l'utilisateur l'informant de la sauvegarde du fichier et confirmant la validation du format de fichier.

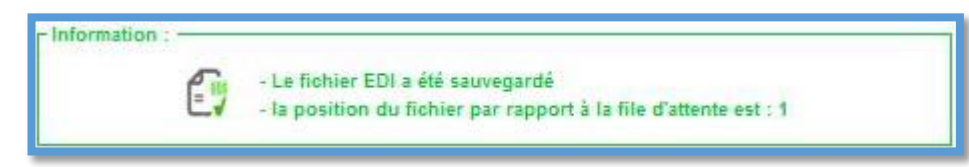

#### b/ Déclaration en matière des délais de paiement en mode EFI

1/ Cliquez sur MENU et ensuite sur «Déclaration délais de paiement »

| DELAIS DE PAIEMENT<br>Direction Générale des Impôts                                                 |                                        | Bienvenue<br>Identifiant fisca<br>Se déconnecter | م المحمول المحمول |
|----------------------------------------------------------------------------------------------------|----------------------------------------|--------------------------------------------------|----------------------------------------------------------------------------------------------------|
| × MENU / 2407                                                                                       | RE / المواد العامة : 001527537000028   | identification focale / رقو المريد الشري / 84    | 016950                                                                                                    |
| Déclarations / 2013                                                                                 |                                        |                                                  | مجموع المتاصر الموجودة :0                                                                                                    |
| Déclaration délais de paiement / المَاتِ العَامَة عنهم المَاتِ المَاتِ المَاتِ المَاتِ المَاتِ المَ | فارة فرض الفرية / Période d'Imposition | Bat / We                                         | Actions / Livy#]                                                                                                    |
| الميادل الإلكاروني للبيانات / EDI +                                                                 |                                        |                                                  |                                                                                                    |
| Consultation / ຢູ່ພິສ 🔶                                                                             |                                        |                                                  |                                                                                                    |
|                                                                                                    |                                        |                                                  |                                                                                                    |

2/ Renseignez le chiffre d'affaires (CA) hors taxe au titre du dernier exercice comptable (1).

3/ Renseignez la période (2) avant de cliquer sur Créer une déclaration (3).

| DELAIS<br>ACRA ACASH ISOAN<br>DECONFICIENTIAL                                                                                                    | S DE PAIEMENT<br>tion Générale des Impôts                                     | 8                                        | ) المصفر ( Accuel )<br>مرحيا<br>الأصوري Bienvenue<br>الأصوري الأصوري ( Se déconnecter الأصوري ) | غلوبا/ Const   1<br>رقم العرف الشري<br>لت |
|----------------------------------------------------------------------------------------------------|-------------------------------------------------------------------------------|------------------------------------------|-------------------------------------------------------------------------------------------------|-------------------------------------------|
| Ξ MENU / 初の                                                                                                    | naises sociale / $_{\phi}(\omega,\sigma)_{\phi}\omega$ . Test Prenom test Nom | عرف مود الناوة (xx / مرف مود الناوة / xx | itertficator ficale / رام تعرف الذيع ( \$4016950                                                |                                           |
| Cuttre d'attaires ()(1) au stre du<br>fersier exercise comptable / مار<br>المعادرات المعادي الغرب<br>المعادرات المعادي العرب المربع<br>الميان المعادي المعادي المعادي<br>الميان المعادي المعادي المعادي<br>الميان المعادي المعادي المعادي<br>الميان المعادي المعادي المعادي<br>المعادي المعادي المعادي المعادي<br>المعادي المعادي المعادي المعادي<br>المعادي المعادي المعادي المعادي<br>المعادي المعادي المعادي المعادي<br>المعادي المعادي المعادي المعادي<br>المعادي المعادي المعادي المعادي<br>المعادي المعادي المعادي<br>المعادي المعادي المعادي<br>المعادي المعادي المعادي<br>المعادي المعادي المعادي<br>المعادي المعادي المعادي<br>المعادي المعادي المعادي<br>المعادي المعادي المعادي<br>المعادي المعادي المعادي<br>المعادي المعادي المعادي المعادي<br>المعادي المعادي المعادي المعادي<br>المعادي المعادي المعادي المعادي<br>المعادي المعادي المعادي المعادي المعادي<br>المعادي المعادي المعادي المعادي المعادي<br>المعادي المعادي المعادي المعادي<br>المعادي المعادي المعادي المعادي المعادي<br>المعادي المعادي المعادي المعادي المعادي<br>المعادي المعادي المعادي المعادي<br>المعادي المعادي المعادي المعادي المعادي<br>المعادي المعادي المعادي المعادي المعادي المعادي المعادي المعادي<br>المعادي المعادي المعادي المعادي المعادي المعادي المعادي المعادي<br>المعادي المعادي المعادي المعادي المعادي المعادي<br>المعادي المعادي المعاد | لسة Atosie (أنسا                                                              | ۰<br>۲                                   | Ninole / 1,20<br>3 Criter une disclaration / J                                                  | v<br>بالم                                 |

La déclaration doit être déposée Annuellement (A) ou Trimestriellement (T) en fonction du chiffre d'affaires de l'année N-1 comme indiqué dans le tableau ci-après :

| Année                             | 2022 | 2024 | 2025 | A montin de 2020 |
|-----------------------------------|------|------|------|------------------|
| Chiffre d'affaires de l'année N-1 | 2023 | 2024 | 2025 | A partir de 2026 |
| 50.000.000 < CA                   | Т    | Т    | Т    | Т                |
| 10.000.000 < CA ≤ 50.000.000      |      | А    | А    | Т                |
| 2.000.000 < CA ≤ 10.000.000       |      |      | А    | Т                |

Les déclarations trimestrielles doivent être déposées avant l'expiration du mois suivant le trimestre concerné.

 Les déclarations annuelles relatives aux années 2024 et 2025 doivent être déposées respectivement avant le 1<sup>er</sup> avril 2025 et le 1<sup>er</sup> avril 2026.

4/ L'activité normale est cochée par défaut.

Si vous cochez « entreprise en cours de procédure de sauvegarde, de redressement ou de liquidation judiciaire », la date du jugement ouvrant la procédure doit être renseignée.

**N.B** : La date du jugement doit obligatoirement être inférieure ou égale à la date de la fin de la période concernée par la déclaration.

| تصريح - آجال الأداء / Déclaration - délais de paiement |            |                                                                                                    |                                  |                                                                                          |  |  |  |
|--------------------------------------------------------|------------|----------------------------------------------------------------------------------------------------|----------------------------------|------------------------------------------------------------------------------------------|--|--|--|
|                                                        |            |                                                                                                    | حفظ / Enregistrer                | رجوع / Retour طباعة / Imprimer آ إرسال للتصديق / Retour ورجوع / Retour                   |  |  |  |
| Chiffre d'affaires / رَمَ الأَعْمَال: 60000000         | Année / 41 | Période / أيمُرًا :Trimestre 3 المراجاتين المراجع المراجع المراجع المراجع المراجع المراجع المراجع الم                            |                                  | Etat de déclaration / الإقرار العالي: Brouillon                                          |  |  |  |
| نْشَاط عادي / Activité normale                         | ۲          | Entreprise en cours de procédure de sauvegarde, de redressement ou liquidation judi<br>التسوية القضائية أو التصفية القضائية<br>ن | في طور مسطرة الإنقاذ أو / ciaire | منشاة<br>تاريخ حكم فتح المسطرة / Date du jugement ouvrant la procédure<br>jj / mm / aaaa |  |  |  |

### B. Etat des factures non payées dans les délais

Cet état regroupe les informations relatives à chaque facture non encore payée ou payée totalement ou partiellement hors délai, au cours de la période objet de la déclaration. Le système affiche deux cadrans à renseigner, après avoir cliqué sur «Ajouter».

| بيان الفواتير التي لم تؤد في الآجال / ETAT DES FACTURES NON PAYEES DANS LES DELAIS , بيان الفواتير التي لم تؤد في |                                                                    |                                                                |                                                                                                    |                                                   |                      |  |  |
|----------------------------------------------------------------------------------------------------|--------------------------------------------------------------------|----------------------------------------------------------------|----------------------------------------------------------------------------------------------------|---------------------------------------------------|----------------------|--|--|
| الاسم / Nom et prénom ou raison sociale<br>العائلي والشخصي أو العنوان التجاري<br>Total (المجموع /                 | Montant de la facture TTC / مَبِنَعُ<br>الفائورة مع احتساب المربية | Montant des factures non<br>payées / المؤدة مع المودة / payées | Montant payé totalement ou partiellement, hors délai au cours de la période objet de la<br>الفاتورة المؤدة خارج الأجل سواء بشكل كلي أو جزئي خلال الفرة موضوع التصريح / déclaration | Montant de l'amende<br>pécuniaire / مبلغ الغرابية | Actions /<br>إجراءات |  |  |
|                                                                                                    |                                                                    |                                                                | Ajouter / إهافة                                                                                                    |                                                   |                      |  |  |

1<sup>er</sup> cadran : Identité du fournisseur ayant émis la facture

- Saisir l'identifiant fiscal du fournisseur ayant émis la facture.
- Cliquer sur « Récupérer informations », les données du fournisseur sont restituées systématiquement.

| Identité du fournisseur ayant ér                   | هوية مصدر الفاتورة / mis la facture | 0                                    |                                     |  |
|----------------------------------------------------|-------------------------------------|--------------------------------------|-------------------------------------|--|
| رقم التعريف الشريبي / N* IF                        | Récupérer informations              | رقم التعريف الموحد / ICE<br>للمفاولة | رقم السجل التجاري / N* RC           |  |
| الإسم العائلي / Nom                                |                                     | الاسم الشخصي / Prénom                | العنوان / Raison Sociale<br>التجاري |  |
| Adresse du siège social / عئوان المقر<br>الاجتماعي | M                                   | Ĩ                                    |                                     |  |

#### 2ème cadran : Informations sur les factures non payées dans les délais

|                                                                                                    | رقم التعريف الضريبي / N* IF                                                                                                    |                                                      |                                                                                             | رقم التعريف الموحد / ICE<br>للمقاولة                                 |                                                                                                | رقم السجل التجاري / N* RC                                                                                                    |                |
|----------------------------------------------------------------------------------------------------|----------------------------------------------------------------------------------------------------|------------------------------------------------------|---------------------------------------------------------------------------------------------|----------------------------------------------------------------------|------------------------------------------------------------------------------------------------|----------------------------------------------------------------------------------------------------|----------------|
|                                                                                                    |                                                                                                    | Récupér                                              | er informations                                                                             |                                                                      |                                                                                                |                                                                                                    |                |
|                                                                                                    | الاسم العادلي / Nom                                                                                                    |                                                      |                                                                                             | الاسم الشخصي / Prénom                                                |                                                                                                | العنوان / Raison Sociale<br>التجاري                                                                                                    |                |
| Adresse du siège social / عنوان المقر<br>الاجتماعي                                                                                                    |                                                                                                    |                                                      |                                                                                             |                                                                      |                                                                                                |                                                                                                    |                |
|                                                                                                    | Factures non payées dans les d                                                                                                    | لم تؤد في الآجال / lélais                            | الفواتير التي                                                                               |                                                                      |                                                                                                |                                                                                                    |                |
| L                                                                                                    | Facture                                                                                                    |                                                      |                                                                                             |                                                                      |                                                                                                |                                                                                                    |                |
|                                                                                                    | رقم الفاتورة / N° de facture                                                                                                    |                                                      | يخ الإصدار / Date d'émission                                                                | jj / mm / aaaa                                                       | ture des marchandises livrées,<br>أو الأشغال / des services rendus<br>المنجزة أو الخدمات المقد | des travaux exéçutés<br>طبيعة السلع التي تم بيعها                                                                                                  |                |
| <b>.</b>                                                                                                    | Livraison                                                                                                    |                                                      |                                                                                             |                                                                      |                                                                                                |                                                                                                    |                |
|                                                                                                    | Date de livraison des<br>marchandises, de l'exécution<br>des travaux ou de la prestation<br>de services / و تمنيم المناحي<br>تربيخ تسليم المناح ( jj / r | Mois (trai<br>périodicit<br>mois) / (۵<br>شهرا واحدا | nsactions d'une<br>é ne dépassant pas un<br>الشهر (بالنسبة للمعاملان<br>بصفة دورية لا تتعدي | Année (transac<br>périodicité ne d<br>mois) / معاملات) (mois) محملات | tions d'une<br>Jépassant pas un<br>الشهر (باللسبة للد<br>بصيفة دورية لا                        | Date de la constatation du<br>service fait pour les<br>établissements publics<br>معاينة الخدمة المنجزة والنسبة<br>للمؤسسات العمومية                | jj / mm / aaaa |
| L I                                                                                                    | Paiement                                                                                                    |                                                      |                                                                                             |                                                                      |                                                                                                |                                                                                                    |                |
|                                                                                                    | Date prévue pour le paiement<br>de la facture / التاريخ المقرر من<br>إجل أداء الفاتورة jj / n                                                            | nm / aaaa Date conv<br>أداء الفاتورة                 | enue pour le<br>de la facture / التاريخ<br>المتفق عليه من أجل                               | Délai de paien<br>pour le secteu<br>ت بالأسبة للقطاع                 | nent des factures<br>r d'activité / اجل<br>أداء الفاتوران                                      | Date prévue pour le paiement<br>de la facture selon le délai fixé<br>au secteur / التاريخ المقادر من اجل<br>اداء الفادورة وفقا للأجل المحدد للقطاع | jj / mm / aaaa |
| L                                                                                                    | Montant                                                                                                    |                                                      |                                                                                             |                                                                      |                                                                                                |                                                                                                    |                |
| ل الفاتورة مع احتساب الغريية / Montant de la facture TTC مبلغ الفاتورة مع احتساب الغريية / 0                                                                                                    |                                                                                                    |                                                      |                                                                                             |                                                                      |                                                                                                |                                                                                                    |                |
| ل عبد المهر الثلاثي في المائدي في المائدين و الموادي بعد / Montant non encore payé de la facture / مبلغ الفائورة غير المودي بعد / Montant non encore payé de la facture / مبلغ الفائورة غير المودي بعد / 000 مال المائي الموادي بعد / 000 مال المائي الموادي بعد / 000 مال المائي الموادي بعد / 000 مال مال مال مال مال مال مال مال مال مال |                                                                                                    |                                                      |                                                                                             | اشهر التأخر في / tant non encore payé المتعلق بالمبلغ غير المؤدي     | ہ 0 عدد                                                                                        |                                                                                                    |                |
|                                                                                                    | Montant payé totalement ou partiellement, hors délai au cours de                                                                                         |                                                      |                                                                                             |                                                                      |                                                                                                |                                                                                                    |                |

1. <u>Facture</u> : Informations sur le N° de la facture, sa date d'émission et la nature des marchandises livrés, des travaux exécutés ou des services rendus

La date d'émission ne peut être antérieure au 01/07/2023 et ne peut être postérieure à la date de la fin de la période déclarée.

2. Livraison :

Un seul des trois champs suivants doit être servi :

- Date de livraison de marchandises ou exécution des travaux
- Mois et année de la transaction d'une périodicité ne dépassant pas un mois
- Date de la constatation du service fait par les établissements publics
- 3. <u>Paiement</u> : Un seul des trois champs suivants doit être servi :
  - Date prévue pour le paiement de la facture (Il s'agit de la date d'échéance du paiement des sommes dues lorsque le délai de paiement (maximum de 60 jours) n'a pas été prévu contractuellement entre les parties)
  - Date convenue pour le paiement de la facture (Il s'agit de la date d'échéance du paiement lorsque le délai de paiement (maximum de 120 jours) est convenu contractuellement entre les parties)
  - Délai de paiement des factures pour le secteur d'activité (en jours) <u>et</u> date d'échéance du paiement de la facture selon le délai fixé au secteur (ces deux champs ne doivent être saisis qu'en cas de publication d'un décret fixant le délai de paiement pour le secteur concerné).

- 4. Montant : il y a lieu de servir :
  - le montant de la facture TTC
  - le montant non encore payé de la facture
  - le montant totalement ou partiellement payé hors délai au cours de la période objet de la déclaration <u>et</u> la date du paiement total ou partiel hors délai.
- 5. <u>Litige</u> :
  - En cas de recours judiciaire, il y a lieu de saisir le montant objet de litige soumis à la justice <u>et</u> la date de recours judiciaire.
  - Après jugement ayant acquis la force de chose jugée, il y lieu de saisir le montant dû après jugement et la date du jugement, et ce au niveau de la déclaration de la période au cours de laquelle le jugement a été rendu.
  - Cliquez sur « Calculer » et ensuite sur « confirmer ».

| 5                                     | Litige                                                                                                    |     |                                                             |                |  |  |  |
|---------------------------------------|----------------------------------------------------------------------------------------------------|-----|-------------------------------------------------------------|----------------|--|--|--|
|                                       | Montant objet de litige soumis à la justice / المبلغ موضوع مسطرة مثارَّغة<br>والمعروضة على المحكمة                              | 0   | Date de recours judiciaire / تاريخ بداية المسطرة القطائية ( | jj / mm / aaaa |  |  |  |
|                                       | المبلغ المستحق بعد صدور الحكم / Montant dû aprês jugement                                                                       | 0   | Date du jugement définitif / تاريخ صدور الحكم اللياق 🖉      | jj / mm / aaaa |  |  |  |
|                                       | Nombre de mois ayant fait l'objet de suspension d'application de<br>l'amende pécuniaire / هند الشهر إيلاف تشييل الفرامة السالية | ० ः |                                                             |                |  |  |  |
| 6                                     | طريلة الأداء / Mode de paiement                                                                                                 | ~ ~ | مراجع الأداء / Références du paiement                       |                |  |  |  |
| 1                                     | الغرامة المالية / Amende pécuniaire                                                                                             |     |                                                             |                |  |  |  |
|                                       | ميلغ الغرامة المالية / Montant de l'amende pécuniaire                                                                           | 0   |                                                             |                |  |  |  |
| Calculer / Confirmer / نکید / Annuler |                                                                                                    |     |                                                             |                |  |  |  |
| _                                     |                                                                                                    |     |                                                             |                |  |  |  |

L'état des factures non payées dans les délais affiche les lignes des factures confirmées avec la possibilité de consulter, modifier ou supprimer.

| الأسم / iom et prénom ou raison sociale/<br>المالي والشخصي أو المتوان التحاري | Montant de la facture TTC / مبلغ / Montant de la facture TTC | Montant des factures non<br>payées / المؤدة المؤدة | Montant payé totalement ou partiellement, hors délai au cours de la période objet de la<br>الفاتورة الدودة بحارج الأجل سواد بشكل كل أو جزل خان الفترة موضوع التمريح / Montant | Montant de l'amonde<br>pécunigire / المائية / | Actions |
|-------------------------------------------------------------------------------|--------------------------------------------------------------|----------------------------------------------------|----------------------------------------------------------------------------------------------------|-----------------------------------------------|---------|
| EST NOM TEST PRENOM TEST PRENOM<br>EST NOM                                    | 20 000                                                       | 20 000                                             | 0                                                                                                    | 770                                           |         |
| EST NOM TEST PRENOM TEST PRENOM<br>EST NOM                                    | 30 000                                                       |                                                    | 30 000                                                                                                    | 1 155                                         |         |
| المجموع / otal                                                                | 50 000                                                       | 20 000                                             | 30 000                                                                                                    | 1 925                                         |         |

La déclaration est renseignée automatiquement par le cumul des champs de l'état des factures non payées dans les délais.

Bon à savoir

L'état des factures et la déclaration doivent être déposés même en l'absence de factures en retard de paiement.

| Montant total des facture<br>Jerie & Re West | s TSC non payons dans les délais                                               | Montant des Tachares non<br>papeies Rugul de Bachares | Montant des factures pa<br>hors delai JrV = J | thes totalement on part | iellement Montant total de l'ameni<br>Lus pécuniaire L/Lul Aujul (Jur?) | fe Ministant total des factures objet de<br>1 Julie - Ministant auf, factures de 1 | Higes seven a la justice<br>fault (? tail, line's area |
|----------------------------------------------|--------------------------------------------------------------------------------|-------------------------------------------------------|-----------------------------------------------|-------------------------|-------------------------------------------------------------------------|------------------------------------------------------------------------------------|--------------------------------------------------------|
|                                              | NO 000                                                                         | 20 000                                                |                                               | 30 000                  | 1925                                                                    | 0                                                                                  |                                                        |
| Montant à verser /                           | المبلغ الواجب دقعه                                                             |                                                       |                                               |                         |                                                                         |                                                                                    |                                                        |
| Montant de l'amend                           | ie picuniate / ليانيا ليارينا<br>1 1925                                        | Sanction                                              | s peur retard de dúpêt de la                  | déclaration su de paier | ent de l'amende / المالية المارية ما عالي و<br>9                        | المؤادن الدارتية من التأخر في الإذارية التسو                                       | tetal / إستمريك<br>1 925                               |
|                                              | <ul> <li>sur la valeur ajoutile, au t</li> <li>Attestation jointe :</li> </ul> | ttre du dernier exercice comp<br>Rectarit Auce        | table)<br>Atlar alastana.                     |                         |                                                                         |                                                                                    |                                                        |
|                                              |                                                                                |                                                       |                                               |                         |                                                                         |                                                                                    |                                                        |
|                                              | # du professionnel ayant visé                                                  | رقم التعريف الشريع / Nétat                            | 84016950                                      | 12                      | Récupérer informations                                                  |                                                                                    |                                                        |

### C. Visa de la conformité de l'état des factures non payées dans le délai

Deux cases sont affichées afin de mentionner le visa de la conformité des informations portées sur l'état annexe des factures non payées dans le délai :

- Si le CA est égal ou supérieur à 50 000 000 dirhams HT, la conformité de l'état doit être visée par un commissaire aux comptes.
- Si le CA est inférieur à 50 000 000 dirhams HT, la conformité de l'état doit être visée par un expert-comptable ou un comptable agréé.

Il y a lieu de renseigner :

- 1. Saisir l'IF (1) du professionnel ayant visé l'état,
- 2. Cliquer sur « Récupérer informations » (2), l'ICE et le nom et prénom ou raison sociale dudit professionnel sont alors restitués par le système,
- 3. Cliquer sur « Parcourir » pour joindre l'attestation (3) délivrée par le professionnel susvisé,
- 4. Enregistrer votre déclaration et la soumettre à validation.

| Montant total des | factures TTC non payées dans les délais<br>Nucli (Year), théolog un Internet Marine                                         | Montant des factures non<br>payees Rupus de Muter                                  | Montant des factures payées totalen<br>الک او جزک خارج الاجل الاجل            | ment ou partiellement<br>سيلغ القوائي المؤداة | Montant total de l'amende<br>pécuniaire المبلغ الإجمال للقرامة المالية | Montant total des factures objet de liti<br>شرع مسطرة مثارعة والدمروضة على المحكمة                                                                                                    | ges soumis à la j<br>الإجمال للتواتير مو |
|-------------------|----------------------------------------------------------------------------------------------------|------------------------------------------------------------------------------------|-------------------------------------------------------------------------------|-----------------------------------------------|------------------------------------------------------------------------|----------------------------------------------------------------------------------------------------|------------------------------------------|
|                   | 50 000                                                                                                    | 20 000                                                                             | 50 000                                                                        |                                               | 1 925                                                                  | 0                                                                                                    |                                          |
| Montant à ver     | المبلغ الواجب دفعه / rser                                                                                                   |                                                                                    |                                                                               |                                               |                                                                        |                                                                                                    |                                          |
| Annual da l       | Femanda alicentation (3.8.82.81810.                                                                                         | Exercises                                                                          | ns nour retard de déals de la déclaration                                     | n cus de naiement de l'an                     | mende / Allat Adult Ald & Rosaille A                                   | service and a service of the service of the service | total /+                                 |
| Monant de l       | 1 925<br>Je certifie que la conform<br>sur la valeur ajoutée, au                                                            | ité de l'état des factures non<br>ôtre du demier exercice comp                     | payées dans le délai est visé par un com<br>ptable)                           | 0<br>nmissaire aux comptes (                  | CA Annuel est égal ou supérieur à cin                                  | quante millions (50.000.000) de dirhams                                                                                                    | 19<br>hors taxe                          |
| MONUNE DE T       | 1 925<br>Je cartifile que la conform<br>sur la valeur ajoutée, au<br>Attestation jointe :<br>IF du professionnel ayant visé | ité de l'état des factures non<br>ître du dernier exercice comp<br>(Percaric) Accu | payées dans le délai est visé par un com<br>ptable)<br>In fibrer stiluctures. | 0<br>nmissaire aux comptes (                  | CA Annuel est égal ou supérieur à cin<br>er informations               | quante millions (50.000.000) de dirhams                                                                                                    | 19<br>horstaxe                           |

### III. Paiement

- Cliquez sur l'icône à droite pour faire le choix du mode paiement selon votre convenance.
- Saisissez le montant à verser
- Cliquez sur « déposer » se trouvant en haut de la déclaration.

| Paiement |                                                     |                               |   | ¥ |
|----------|-----------------------------------------------------|-------------------------------|---|---|
|          |                                                     |                               |   |   |
|          | Choisir le mode de paiement / التدار وسيلة الأداء : |                               | • |   |
|          | Montant / السبلغ :                                  |                               |   |   |
|          |                                                     |                               |   |   |
|          | Liste des partenaires de                            | فائمة شركاء الأداء / paiement |   |   |
|          | O                                                   |                               |   |   |

#### Modes de paiement disponibles

- **1.** Paiement par carte bancaire ;
- 2. Paiement par prélèvement bancaire :

Si votre RIB est renseigné sur votre espace SIMPL ADHESION, il sera affiché pour vous permettre de payer par prélèvement bancaire.

**3.** Paiement par MULTICANAL :

Si vous avez choisi de payer par multicanal, vous devez télécharger la référence de paiement et vous adresser à l'un des partenaires de paiement de la DGI ou accéder à votre application bancaire en ligne pour vous acquitter du montant dû.

Pour avoir accès à la liste des partenaires DGI, cliquez sur le lien suivant :

https://www.tax.gov.ma/wps/wcm/connect/cce2e56b-ef4c-4a98-ba46-

<u>1219f73d916e/LISTE+DES+PARTENAIRES+DE+PAIEMENT.pdf?MOD=AJPERES&CACHEID=ROOTWORKSPACE-cce2e56b-ef4c-4a98-ba46-</u> <u>1219f73d916e-ozYP0FO</u>

## IV. <u>Téléchargement du reçu du dépôt</u>

Cliquez sur « Télécharger le reçu »

| المديرية العامن للضرائب<br>+دCork +cc+s7 HOX57<br>Discrim Confinal Dis Inviso | DELAIS DE<br>Direction                                                                                                    | PAIEMENT<br>Générale des Impôts                        |                                                                 |                                    |
|-------------------------------------------------------------------------------|----------------------------------------------------------------------------------------------------|--------------------------------------------------------|-----------------------------------------------------------------|------------------------------------|
| القائمة / MENU                                                                |                                                                                                    | Test Prenom test Nom: العنوان التجاري / Raison sociale | 00152753700028: التعريف الموحد للمقاولة / ICE                   | ، الضريبي / identification fiscale |
|                                                                               |                                                                                                    | Reçu                                                   | de Déclaration de Délai de Paiement                             |                                    |
|                                                                               | العمريي / Identifiant fiscal<br>پية / Période déclaration<br>پيخ النشر / Date d'édition<br>: المرجع / Montant<br>: المبلغ / Montant | : التعريف:<br>:فترة فرض الضم<br>: تا                   | Trimestre 3 2023<br>2023-09-14T18:27:18.406+00:00<br>42<br>1925 | Test Prenom test No                |
|                                                                               |                                                                                                    |                                                        | تحميل الإيصال / Télécharger le reçu                             |                                    |